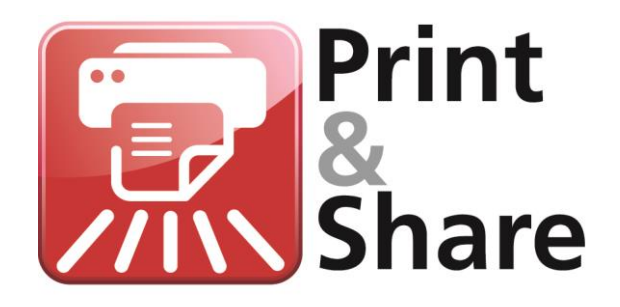

## **Eco Manual**

Version 2.8.3

#### Print&Share Eco Get more out of your Ricoh MFP

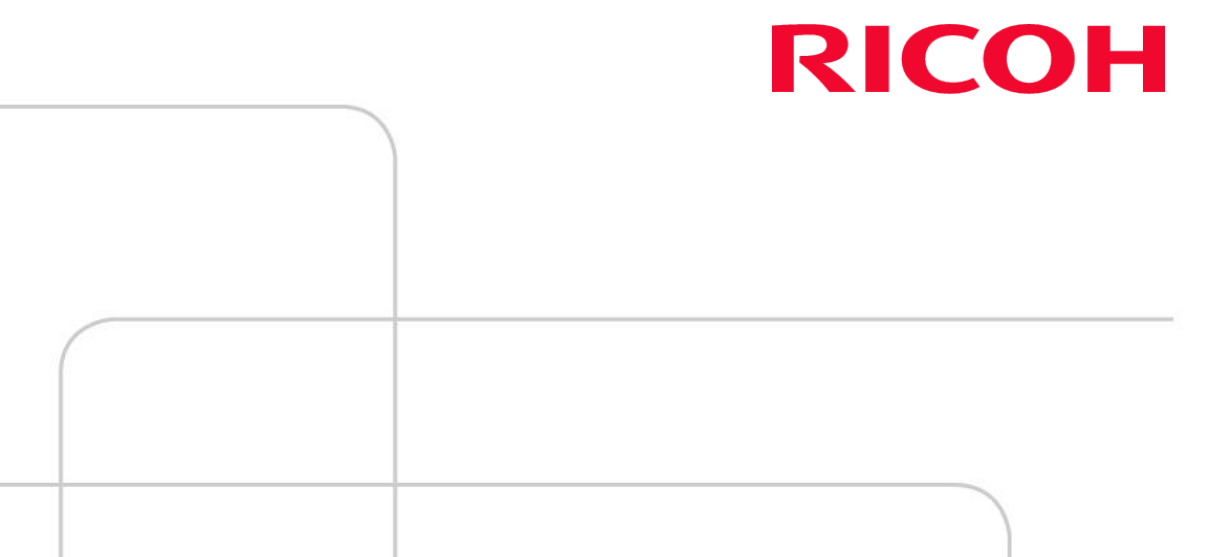

## **Environmentally friendly features**

## Introduction

|                               | Print&Share Eco is a special version of Print&Share that has additional environmentally friendly features in addition to the basic version. It enables you to save paper through your Ricoh Multifunction Products (MFP) and printers.                                                                                                    |
|-------------------------------|----------------------------------------------------------------------------------------------------|
|                               | Print&Share focuses on optimising the existing eco-friendly features within the Ricoh Multifunction Product (MFP) such as duplex printing or the ability to lower the resolution of the print to save ink. Further, to get more sustainable print outs, Print&Share can also allow you to modify the actual print job to minimise the number of sheets of paper required for printing a document. |
| The print job<br>as parameter | Print&Share can manipulate the print job in order to obtain a more ecological printout. This can be achieved by:                                                                                                    |
|                               | General printing features                                                                                                    |
|                               | Decide to print or not to print a print job?<br>With default previews of pages, you can see how a page will be printed<br>before printing a page.<br>Automatic decisions can be set in a channel. A decision will depend on<br>predefined triggers. For example, a trigger <sup>*</sup> can be the colour in your<br>document or the maximum number of pages in your document etc.                |
|                               | <u>Convert the print job to black &amp; white.</u><br>This can be set up by a default setting or can be activated by a trigger <sup>*</sup> ,<br>for example, depending of the application the document is printed from.                                                                                                    |
|                               | Selecting or deselecting pages                                                                                                    |
|                               | Print&Share can automatically select or deselect certain pages. This can<br>be done by clicking on select pages or by using a trigger that checks, for<br>example, the coverage of colour (%) or the coverage of ink (%, mm)<br>used on the individual pages.                                                                                                    |
|                               | The user can also select the pages that are to be printed just before printing. This can be done by toggling between predefined channels or by previewing the print job.                                                                                                    |
|                               | • Optimising space used on a sheet of paper                                                                                                    |
|                               | Print&Share can reduce the amount of paper required to print a document by merging the content of the print job,                                                                                                    |
|                               | <ul> <li>by using a white space merging or,</li> <li>by removing white space between text or,</li> <li>by removing fixed text (email signatures, email footers) or,</li> <li>by combining multiple pages onto one sheet.</li> </ul> Print&Share can also remove headers and footers to optimise this.                                                                                             |
|                               | * Triggers are only available in the Corporate version of Print&Share. These actions are                                                                                                    |
|                               | configured to be completed when a predefined situation occurs.                                                                                                    |

Features Overview

| Overview of the ecologica | I feature of Print&Share Eco: |
|---------------------------|-------------------------------|
|---------------------------|-------------------------------|

| Print&Share versions                                                                                    |     |              |              |              |
|----------------------------------------------------------------------------------------------------|-----|--------------|--------------|--------------|
| Feature                                                                                                 | Eco | Lite         | Professional | Corporate    |
| Convert print job to Black & White                                                                      | ~   | $\checkmark$ | $\checkmark$ | ~            |
| Print decision of print job by trigger = colour                                                         |     |              | ~            | ~            |
| Print decision of print job by trigger = max. number of pages                                           |     |              | ~            | ~            |
| Autom. conversion of print job to B/W by trigger = application                                          |     |              |              | ~            |
| Fixed selection of pages                                                                                | ~   | ~            | ~            | ~            |
| Manual selection of pages in overview of active pages                                                   | ~   | ~            | ~            | ~            |
| Autom. selection of pages by trigger = coverage colour %, ink %                                         | ~   |              | ~            | ~            |
| Autom. selection of pages by trigger = white space %                                                    | ~   |              |              | ~            |
| Autom. selection of pages by trigger = coverage ink height (cm)                                         | ~   |              |              | ~            |
| White space merging                                                                                     | ~   |              |              | ~            |
| Remove headers and footers for optimizing White space merging                                           | *   |              |              | ~            |
| Remove white space inside text boxes                                                                    | ~   |              |              | ~            |
| Remove email signatures and fixed email footers                                                         | ~   |              |              | ~            |
| Limit length of email printout by removing previous email items using P&S recognition function $^{(1)}$ | *   |              |              | ~            |
| Multiple pages on 1 sheet                                                                               | ~   | ~            | ~            | ~            |
| Easy toggle switch between eco channels                                                                 | *   |              |              |              |
| Easy switch between 'White space merging' & '2 pages on 1 sheet'                                        | ~   |              |              |              |
| Easy combine 'White space merging' & '2 pages on 1 sheet'                                               | ~   |              |              |              |
| Profile protection                                                                                      | 1   |              |              | $\checkmark$ |

Note:Print&Share Eco has many features that are common to Print&Share Lite. Please<br/>refer to Annex 1 and 2 of the operating manual for these features.(1)Cannot be combined with the feature `Remove white space inside text'

## **Features of Print&Share Eco**

## **Black and White printing**

Convert to<br/>Black & WhiteThe dialog channel configuration for the print functionality contains a<br/>[Colour] checkbox.

When the colour checkbox is not selected Print&Share will default to black and white printing.

<u>Note</u>: You will also find a colour checkbox in the Quick Editor. This setting is temporary and will not be saved.

Corporate version only: Automatic conversion to B/W. See Operating Manual chapter 'Cascades and Trigger points'.

## **Page Selection**

| Fixed page selection                  | In Print&Share you can predefine a selection of pages within your document by using the <b>[Page selection]</b> button in the dialog box for <b>channel configuration</b> .                                                                                             |  |  |
|---------------------------------------|----------------------------------------------------------------------------------------------------|--|--|
|                                       | In the <b>Page selection</b> dialog box you can specify a predefined selection. For example, you can choose to print all pages, the first page, the odd pages, the even pages, the second to last page, the last page or a custom page range.                           |  |  |
| Manual pages<br>selection             | By using the overview of <b>active pages</b> you can determine which pages you want to print. Activate or deactivate a page by a mouse click on the preview of that page.                                                                                               |  |  |
|                                       | Refer to the chapter "Getting started, The basic window" in the Operating Manual to read more about the overview <b>Active pages</b> .                                                                                                    |  |  |
| Page range<br>recognition<br>function | This ECO feature can be useful if you print long emails but only require the first<br>few responses. With this feature you can reduce the number of pages printed by<br>selecting a page range which contains, for example, a maximum of up to 4<br>replies.            |  |  |
|                                       | To limit the page range to up to 4 replies, you can recognize the label "Subject" four times.                                                                                                    |  |  |
|                                       | This feature is an extension of the page selection features and can be accessed through the recognition function in dialog box by selecting the <b>[Page selection]</b> button in the <b>channel configuration</b> window.                                              |  |  |
|                                       | Select the radio button <b>[Custom]</b> and enter, for example, the function: 1 – Recognition(Subject:,4).                                                                                                    |  |  |
|                                       | Custom:         1 · Recognition(Subject:,4)         Enter the page numbers and/or page ranges separated by comma (e.g. 1,2,4-5).         The last page is indicated by: LastPage         The second last page is indicated by: SecondLastPage         QK         Cancel |  |  |

| Function:  | Recognition( Text, Occurrence, By page)                                                        |
|------------|------------------------------------------------------------------------------------------------|
| Whereby:   |                                                                                                |
| Text       | A string representing the text to search in the document (i.e. Subject:)                       |
| Occurrence | n Times to find the Text to limit the page range.                                              |
| By page    | 0 or not specified = multiple occurrences per page.<br>1 = one occurrence per page is counted. |

```
Deselect on
white space Pages can be automatically deselected in a print job if they contain a lot of white
space. The white space threshold for the page can be user-defined (%).
You will find the setting by using the [Page selection] button in the dialog
[channel configuration] and choose the tab [Coverage].
```

| 🛛 Page s                                                                                                    | election               |                 |                    |          |       | I X |
|----------------------------------------------------------------------------------------------------|------------------------|-----------------|--------------------|----------|-------|-----|
| Range                                                                                                    | Colour requirement     | Recognition     | Layout requirement | Coverage | ]     |     |
| V Re                                                                                                    | move all pages with t  | oo much white   | space              |          |       |     |
| 0                                                                                                    | Maximum percentage     | e of white spac | e to page break:   |          | 95 🔶  | %   |
| Minimum required height of ink coverage:     2.0      Cm                                                            |                        |                 |                    |          |       |     |
| Ignore everything in top margin:                                                                                    |                        |                 |                    |          |       |     |
| <b>v</b>                                                                                                    | Ignore everything in b | oottom margin:  |                    |          | 2,0 🌲 | cm  |
| These settings apply as from the second page.<br>The first page will never be validated against the above settings. |                        |                 |                    |          |       |     |

These page selection features will only affect the second page and following pages.

Selection by text or image size

Colour

selection

Pages can also be automatically selected by measuring the amount of space **[minimum required height of ink coverage]** will check individual pages for minimum ink coverage (in centimetres) in black or in colour.

Select the **[Page selection]** button in the dialog **[channel configuration]** and choose the **[Coverage] tab** to use this feature.

You can automatically select pages which meet some colour requirements.

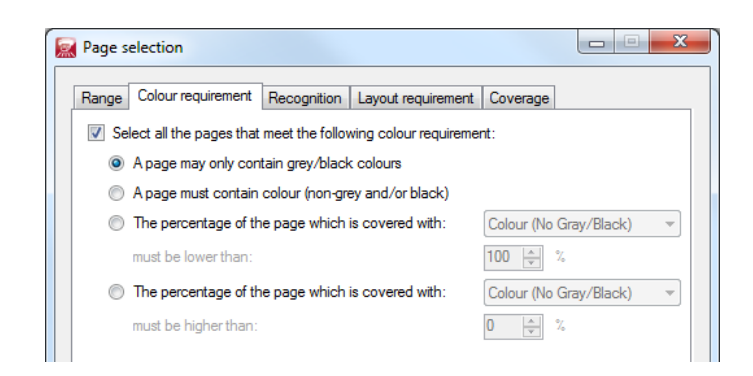

To print only pages with black and white coverage, select **[A page may only contain gray/black colours]**.

# Paper selectionIf your documents are composed of A4 and A3 pages and you only want to print<br/>A4 pages you can select these pages from the [Layout requirement] tab.

| Range Colour requiremen | Recognition Layout requirement Coverage      |
|-------------------------|----------------------------------------------|
| Select all pages that m | et one of the following layout requirements: |
| Layout requirements     |                                              |
| Paper Size              | Orientation                                  |
| A4                      | •                                            |
|                         |                                              |
|                         |                                              |
|                         |                                              |
|                         |                                              |
|                         |                                              |
| 👍 Add                   | 🔀 Delete                                     |
|                         |                                              |

#### **Optimising space used on a sheet of paper**

White space<br/>mergingWith this eco feature you can combine multiple pages onto one sheet of paper.<br/>Print&Share calculates the white space on the current page and the print<br/>coverage on the next page. Depending of the result, Print&Share will combine<br/>the pages.

To use this feature you have to select the option **[Channel configuration]** and activate the checkbox **[white space merging]**. The hyperlink opens the dialog for the individual **White space merging** settings.

| General Rem                                                   | nove content                                                                           |                                            | Example                                                                                                    |
|---------------------------------------------------------------|----------------------------------------------------------------------------------------|--------------------------------------------|----------------------------------------------------------------------------------------------------|
| Specify margi                                                 | ins of a page that must be excluded when so<br>margin:                                 | earching the content in the page:          | Leen investiga<br>Second Second S |
| Botto     Insert whi     Header     Insert whi     Eoster the | m margin:<br>ite space above each page:<br>text:<br>ite space below each page:<br>ext: | 2.0 rm cm<br>0.8 rm cm<br>Add<br>0.4 rm cm | Const intervities<br>An and the second second   |
| Remove                                                        | empty space within page<br>required white space height:<br>t white snace within parts  | 0.6 × cm                                   | en an energie en energie energie en energie en energie en energie en energie en energie en energie en energie en energie en energie energie en energie energie                                                                                                    |
| Show wh                                                       | ere white space is removed                                                             | 0,0 V CM                                   | й <b>н</b> а т. т. т.                                                                                                    |

#### Remove headers and footers

To use the three previous features, it may be necessary to remove or exclude headers and footers in your document. Click on text **[White space merging]** to specify the height of the top, and the bottom margin to exclude from the document.

|                    | Rege merging options                                                                                                    |                                                                            |
|--------------------|----------------------------------------------------------------------------------------------------|----------------------------------------------------------------------------|
|                    | General Remove content<br>Specify margins of a page that must be excluded                                                  | when searching the content in the page:                                    |
|                    | <ul><li>Top margin:</li><li>Ø Bottom margin:</li></ul>                                                                     | 1.2 ☆ cm<br>2,0 ∢ cm                                                       |
| Insert white space | When the feature <b>[White space merging]</b> of the coverage calculations, Print space above the merged page.             | can combine two or more pages<br>&Share will insert the original white     |
|                    | You can change the height of the inserted wh<br><b>space above each page]</b> . You have also th<br>space below each page. | nite space using <b>[Insert white</b><br>e possibility to choose the white |

This inserted white space can contain a **[Header text]** or a **[Footer text]**, e.g. a page number.

#### **Remove empty** space This feature is a powerful option of White space merging. Using this feature you can remove white space between text on all pages.

You can select a minimum required height of white space before the feature will remove that white space. Once removed you can insert again a minimum white space including a symbol to show where white space was removed.

| eneral Remove content   Specify margins of a page that must be excluded when searching the content in the page:    I to p margin:    I seat white space above each page:    I header text:    Pag. <pagenr>    Add     I header text:    Pag. <pagenr>    Add    I header text:    Pag. <pagenr>    Add     Minimum required white space within page    Minimum required white space height:     I head white space within page     Minimum required white space height:     I head white space is removed    Show where white space is removed</pagenr></pagenr></pagenr>                                                                                                    | Page merging options                                                                                                    |                                                                                                    |                                                                                                    |                         |                                                                                                    |        |
|----------------------------------------------------------------------------------------------------|----------------------------------------------------------------------------------------------------|----------------------------------------------------------------------------------------------------|----------------------------------------------------------------------------------------------------|-------------------------|----------------------------------------------------------------------------------------------------|--------|
| Specify margins of a page that must be excluded when searching the content in the page:<br>Top margin:<br>Bottom margin:<br>Issert white space above each page:<br>Issert white space above each page:<br>Issert white space below each page:<br>Issert white space below each page:<br>Issert white space below each page:<br>Issert white space below each page:<br>Issert white space below each page:<br>Issert white space within page<br>Minimum required white space height:<br>Issert white space within page<br>Minimum required white space height:<br>Issert white space within page<br>Minimum required white space within page<br>Issert white space within page<br>Minimum required white space is removed<br>Show where white space is removed | General Remove content                                                                                                    |                                                                                                    |                                                                                                    | Example                 |                                                                                                    |        |
| ✓ Show where white space is removed                                                                                                    | Specify margins of a page the Top margin: Definition of the space above Header text: Definition Footer text: Definition Remove empty space wit Minimum required white space Definition Definition Def | at must be excluded when searching the o<br>e each page:<br><sup>7</sup> ag. <pagenr><br/>r each page:<br/>thin page<br/>space height:<br/>ithin parts</pagenr> | 1.2        cm         1.8        cm         0.3        cm         0.3        cm         0.3        cm         0.3        cm         0.4dd        cm         0.6        cm         0.3        cm | Bidedu<br>Bidedu<br>con | Descent ipscurd<br>With the second<br>With the second<br>W |        |
|                                                                                                    | Show where white space                                                                                                    | e is removed                                                                                                    |                                                                                                    |                         | ОК                                                                                                    | Cancel |

Example of a result:

| liew page    |                                                                                                    |         |  |  |
|--------------|----------------------------------------------------------------------------------------------------|---------|--|--|
| ×<br>Vestibu | lum                                                                                                    | Pag. 25 |  |  |
| Malesuada    | Maecenas odio dolor, vulputate vel, auctor ac, accumsan id, felis. Pellentesque<br>cursus sagittis felis. Pellentesque portitior, velit lacinia egestas auctor, diam<br>eros tempus arcu, nec vulputate augue magna vel risus. Cras non magna vel<br>ante adipiscing rhoncus. Vivamus a mi. | -       |  |  |
|              | Morbi neque. Aliquam erat volutpat. Integer ultrices lobortis eros. Pellentesque<br>habitant morbi tristique senectus et netus et malesuada fames ac turpis<br>egestas. Proin semper, ante vitae sollicitudin posuere, metus quam iaculis nibh,<br>vitae scelerisque nunc massa eget pede.  |         |  |  |
|              | Sed velit urna, interdum vel, ultricies vel, faucibus at, quam. Donec elit est,<br>consectetuer eget, consequat quis, tempus quis, wisi. In in nunc. Class aptent<br>taciti sociosqu ad litora torquent per conubia nostra, per inceptos hymenaeos.<br>Donec ullamcorper fringilla eros.    |         |  |  |
|              | Fusce in sapien eu purus dapibus commodo. Cum sociis natoque penatibus et<br>magnis dis parturient montes, nascetur ridiculus mus. Cras faucibus<br>condimentum odio. Sed ac ligula. Aliquam at eros.                                                                                       | _       |  |  |
| Čondim       | Condimentum                                                                                                    |         |  |  |
| Eleifend     | Donec blandit feugiat ligula. Donec hendrerit, felis et imperdiet euismod, purus<br>ipsum pretium metus, in lacinia nulla nisl eget sapien. Donec ut est in lectus<br>consequat consequat. Eitaim eget dui. Aliquam erat volutpat.                                                          | -       |  |  |
|              | Sed at lorem in nunc porta tristique. Proin nec augue. Quisque aliquam tempor<br>magna. Pellentesque habitant morbi tristique senectus et netus et malesuada<br>fames ac turpis egestas. Nunc ac magna.                                                                                     |         |  |  |
| Äliquan      | ×<br>Aliquam a elit vel enim                                                                                                    |         |  |  |
| Ultricies    | Mauris et orci. Aenean nec lorem. In porttitor. Donec laoreet nonummy augue.<br>Suspendisse dui purus, scelerisque at, vulputate vitae, pretium mattis, nunc.                                                                                                    |         |  |  |
|              |                                                                                                    |         |  |  |
|              |                                                                                                    |         |  |  |
| 000%         | ons<br>how added objects<br>age Active                                                                                                    | Ōĸ      |  |  |

# Remove content

In the second tab **[Remove content]** of the dialog you can specify text that must be removed from the print out. Typical examples of text to remove from email printouts are signatures and legal texts of the footer.

You can choose to remove a text block or a single line.

Click the button **[Add]** to create a new profile wherein you can determine boundaries of the block to be removed.

| Rage merging options                       |                           |
|--------------------------------------------|---------------------------|
| General Remove content                     | Example                   |
| Specify parts of page that must be removed |                           |
| Profile Name                               |                           |
| Own Signature Edit                         |                           |
|                                            |                           |
|                                            |                           |
|                                            |                           |
|                                            |                           |
|                                            | Lorem ipsum               |
|                                            |                           |
|                                            | Adver Execution: Adverter |
|                                            |                           |
| Add 🔀 Remove                               |                           |
|                                            |                           |
|                                            | OK Cancel                 |
|                                            |                           |

For example if you would like to remove your own signature from your email printouts, except your name (see example below), you can specify, using the regular expressions, "My company" for the **top boundary** and "012 345 678" as **bottom boundary**.

| 👔 🚽 🤨 🥶 🔶 🖛 🗢 Untitled - Message                                                                                                    | (HTML)                                                                           |                  | x   |
|----------------------------------------------------------------------------------------------------|----------------------------------------------------------------------------------|------------------|-----|
| File Message Insert Options Format Text                                                                                                    | Review                                                                           |                  | ۵ 🕜 |
| Calibri (Body) $\cdot$ 11 $A^* A^*$ Image: Calibri (Body)       Image: Calibri (Body)       Image: Calibr | Attach File<br>Attach Item  Follow Up  High Importance Jignature  Low Importance | <b>Q</b><br>Zoom |     |
| Clipboard 🕞 Basic Text 🕞                                                                                                    | Include Tags 🕞                                                                   | Zoom             |     |
| To         Send         Subject:         J         My name         My company         me@somewhere.com         My street 12         BE-1000 Brussels         Tel. 123 456 789         Fax 012 345 678                                                                                                    |                                                                                  |                  |     |

|                              | ſ                                                                             | Remove text parts                                                                                              |                                       |                                        |       |  |
|------------------------------|-------------------------------------------------------------------------------|----------------------------------------------------------------------------------------------------|---------------------------------------|----------------------------------------|-------|--|
|                              |                                                                               | Name:                                                                                                    | Own Signature                         |                                        |       |  |
|                              |                                                                               | Specify boundarie                                                                                              | s of content to remove:               |                                        |       |  |
|                              |                                                                               | Top boundary: Value: "My Company"                                                                              |                                       | Edit                                   |       |  |
|                              |                                                                               | Bottom boundary                                                                                                | Value: "012 345 678"                  | Edit                                   |       |  |
|                              |                                                                               | Specify a recognit                                                                                             | ion for each consecutive line to remo | ve                                     |       |  |
|                              |                                                                               | Recognition                                                                                                    |                                       |                                        |       |  |
|                              |                                                                               |                                                                                                    |                                       |                                        |       |  |
|                              |                                                                               |                                                                                                    |                                       |                                        |       |  |
|                              |                                                                               |                                                                                                    |                                       |                                        |       |  |
|                              |                                                                               | Add                                                                                                    | Remove                                |                                        |       |  |
|                              |                                                                               | Options<br>Extra lines of text to                                                                              | remove shove specified boundary:      | 0                                      |       |  |
|                              |                                                                               | Extra lines of text to remove below specified boundary:                                                        |                                       |                                        |       |  |
|                              |                                                                               | Maximum height of boundaries (-1 no maximum):                                                                  |                                       |                                        |       |  |
|                              |                                                                               |                                                                                                    |                                       | <u>Q</u> K <u>C</u> ancel              |       |  |
|                              | _                                                                             | more information about <b>Recognition</b> and <b>Regular Expressions</b> see the rating Manual of Print&Share. |                                       |                                        |       |  |
|                              | For more<br>Operatin                                                          |                                                                                                    |                                       |                                        |       |  |
|                              | The height of a text block is by default dynamic but can also be specified in |                                                                                                    |                                       |                                        |       |  |
|                              |                                                                               | res.                                                                                                    |                                       |                                        |       |  |
| Multiple pages<br>on 1 sheet | This setti<br>two A5 p                                                        | is setting allows you to print one or more pages on one sheet of paper, e.g. o A5 pages on one A4 sheet.       |                                       |                                        | e.g.  |  |
|                              | The label<br>on one sl                                                        | in the dialog of heet".                                                                                        | the <b>[Channel configu</b>           | <pre>uration] is displayed as "P</pre> | 'ages |  |

#### Easy to use ECO features

**Easy Toggle** 

Profiles of Print&Share can be configured to have an easy choice for using one of the available channels in the profile.

A single click on the preview in the **Basic window** will select the channel. The other available channels will be automatically inactive.

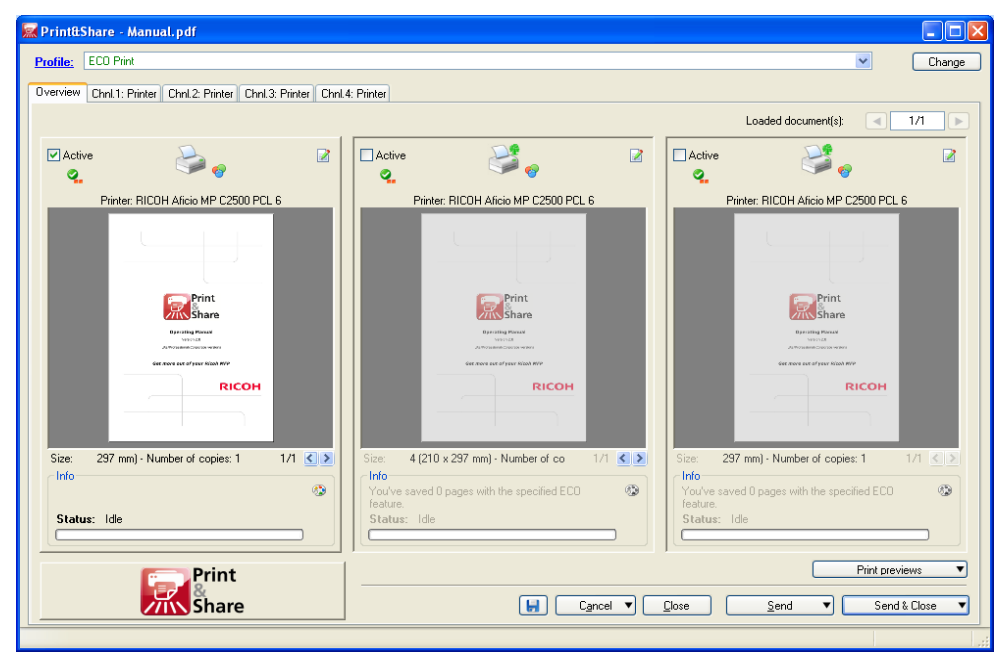

To setup toggling between channels, click with the right mouse button on a channel line of the general profile configuration and select the menu item **[Toggle]**.

| figuration Recognition                                                                             |                                                                                                    |                                                                                                    |                                                                                                    |
|----------------------------------------------------------------------------------------------------|----------------------------------------------------------------------------------------------------|----------------------------------------------------------------------------------------------------|----------------------------------------------------------------------------------------------------|
| ECO Print                                                                                          |                                                                                                    |                                                                                                    | ]                                                                                                    |
| Channel 1 -> Printer (Toggled)<br>Channel 2 -> Printer (Toggled)<br>Channel 2 -> Printer (Toggled) |                                                                                                    |                                                                                                    | Add channel                                                                                                    |
| Channel 4 -> Printer (Toggled)                                                                     |                                                                                                    | Ignore Errors                                                                                                    | Configure                                                                                                    |
|                                                                                                    | <b>~</b>                                                                                                    | Toggle                                                                                                    | elete channel                                                                                                    |
|                                                                                                    |                                                                                                    | Cascade                                                                                                    |                                                                                                    |
|                                                                                                    | <b>\$</b>                                                                                                    | Configure                                                                                                    | · · · · · · · · · · · · · · · · · · ·                                                                                                    |
| 🔥 👎 Cascade                                                                                        | <b>— ×</b>                                                                                                    | Delete channel                                                                                                    | I I                                                                                                    |
|                                                                                                    | <b>e</b>                                                                                                    | Add channel                                                                                                    |                                                                                                    |
|                                                                                                    | figuration Recognition<br>ECO Print<br>Channel 1 -> Printer (Toggled)<br>Channel 2 -> Printer (Toggled)<br>Channel 3 -> Printer (Toggled)<br>Channel 4 -> Printer (Toggled)<br>()<br>Cascade | figuration Recognition<br>ECD Print<br>Channel 1 -> Printer (Toggled)<br>Channel 2 -> Printer (Toggled)<br>Channel 3 -> Printer (Toggled)<br>Channel 4 -> Printer (Toggled)<br>Channel 4 -> Printer (Toggled)<br>Channel 4 -> Printer (Toggled)<br>Channel 4 -> Printer (Toggled)<br>Channel 4 -> Printer (Toggled) | figuration Recognition  ECD Print  Channel 1 → Printer (Toggled)  Channel 3 → Printer (Toggled)  Channel 4 → Printer (Toggled)  Channel 4 → Printer (Toggled)  Channel 4 → Cascade  Configure Delete channe  Add channel |

#### Easy switch

In Print&Share Eco you can easily switch between two eco features **White** space merging and **2 pages on 1 sheet**.

This is possible in the overview of **Active pages**.

Open the window **Active pages** via an icon that appears in the upper right hand corner in the background of the **[Overview]** window if you move your mouse over this area.

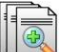

| 🕵 Active Pages                         |                                                                                                    |                                                                                                    |
|----------------------------------------|----------------------------------------------------------------------------------------------------|----------------------------------------------------------------------------------------------------|
| Choose Active Pages                    | To a second second seco | For the second second s |
| 1/12                                   | 2/12                                                                                                    | 3/12 🗹                                                                                                    |
|                                        | Market Market Market Market Market Market Market Market Market Market Market Market Market Market Market Market                                                                                                    |                                                                                                    |
| Active Pages: 1 - LastPage             |                                                                                                    | 88 <b>v</b> 🕅                                                                                                    |
| White space merging   Pages on 1 sheet | You've saved 15 pages with the specified El                                                                                                    | CO feature. <u>OK</u> <u>C</u> ancel                                                                                                    |

Select the button **[White space merging]** or **[2 Pages on 1 sheet]** for the appropriated functionality.

#### Easy combine

In Print&Share you can also easily combine the features **White space merging** and **2 pages on 1 sheet** in the dialog **Active pages**.

Select the two buttons **[White space merging]** and **[2 Pages on 1 sheet]** to combine the functionality.

|            | Manual: v2.8.3.18 (2013-12-10)                                                                                                    |                                                             |
|------------|----------------------------------------------------------------------------------------------------|-------------------------------------------------------------|
|            | Designed by Winking bvba, Belgium.                                                                                                    |                                                             |
|            | Winking bvba is a Premier Plus Member of the Ricoh Developer Program.                                                                                                    | Ricoh Developer Program <sup>®</sup><br>Premier Plus Member |
| Copyright  | Copyright $@$ 2009-2013 by Winking bvba, BE0443.500.133,                                                                                                    | Belgium.                                                    |
|            | All rights reserved. No part of this publication may be reprod<br>retrieval system, or transmitted, in any form, or by any mea<br>mechanical, photocopying, recording, or otherwise, without t<br>the publisher. Printed in Belgium. | uced, stored in a<br>ns, electronic,<br>he prior consent of |
| Trademarks | Winking is a registered trademark of Winking bvba.                                                                                                    |                                                             |
|            | OPTIsend is a registered trademark of Gerdi Staelens.                                                                                                    |                                                             |
|            | Ricoh is a registered trademark of the Ricoh Corporation Ltd.                                                                                                    |                                                             |
|            | Ricoh Developer Program is a trademark of Ricoh Co. Ltd.                                                                                                    |                                                             |
|            | Print&Share is a brand name.                                                                                                    |                                                             |
|            | Ricoh is the exclusive distributor of Print&Share software.                                                                                                    |                                                             |
|            | Microsoft, Word for Windows, Excel and Outlook are register                                                                                                    | ed trademarks.                                              |
|            | Windows is a trademark of the Microsoft Corporation.                                                                                                    |                                                             |
|            | Lotus Notes is a registered trademark of IBM.                                                                                                    |                                                             |
|            | Crystal Reports is a registered trademark of Business Object                                                                                                    | s – SAP.                                                    |
|            | Acrobat and PDF are registered trademarks of Adobe System                                                                                                    | is Inc.                                                     |
|            | All other brand and/or product names are trademarks of the owners.                                                                                                    | r respective                                                |